Nav Bar

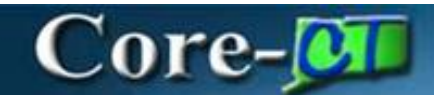

### **Creating P-Card Requisitions**

A P-Card can be added to the requisition as the payment method.

If a requester is a proxy for a procurement card, the **Card Number** dropdown will appear displaying all P-Cards associated with the requester.

A P-Card can be picked from the **Card Number** dropdown. When a P-Card is selected, the card's expiration date appears in the **Card Expiration** field on the requisition, and the **Use Procurement Card** checkbox is selected.

The P-Card selection can be reviewed on the Checkout - Review and Submit page.

#### Procedure

After completing this topic, you will be able to create a requisition using a P-Card.

### Navigation:

| Core-M   O | Menu 🗸 | Search in Menu | ٩ | ∩ ÷ : | Ó |
|------------|--------|----------------|---|-------|---|
|            |        |                |   |       |   |

### NavBar > Core-CT Financials > eProcurement > Create Requisition

### OR

Select Core-CT Financials Click eProcurement Tile Click Create Requisition Tile

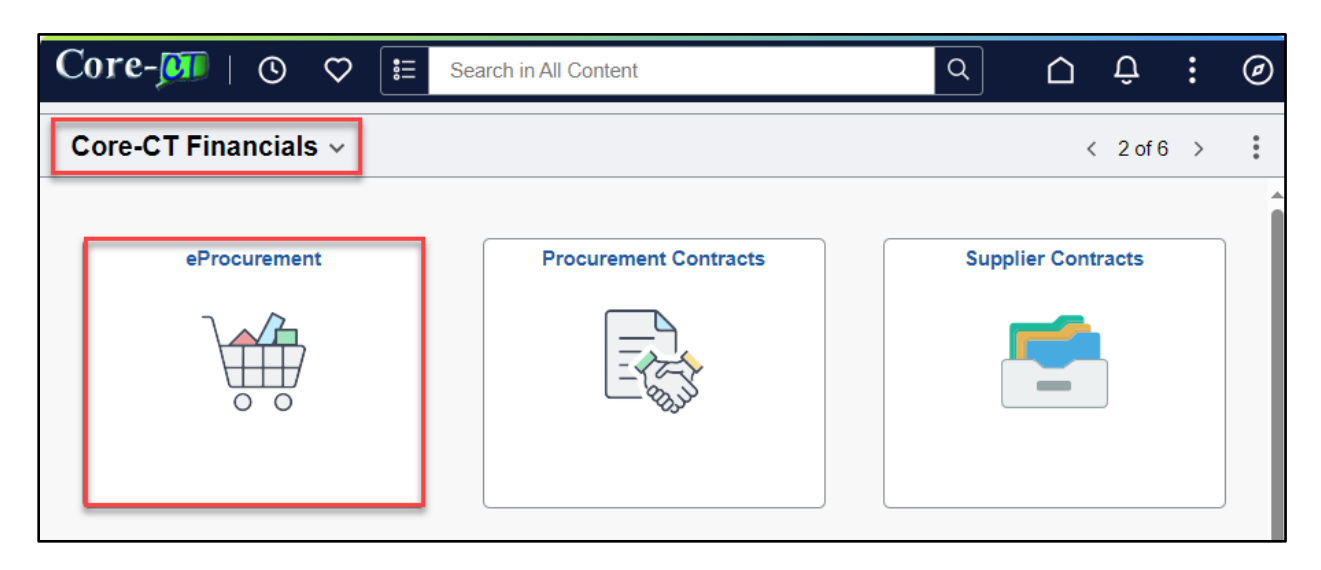

Creating P-Card Requisitions eProcurement Updated as of: November 8, 2024 Core-CT Financials

# Core-🛺

| $\leftarrow$   $\odot$ $\heartsuit$ | Q Se | earch in Menu      |      | $\hat{\Box}$ | Û        | : | Ø   |
|-------------------------------------|------|--------------------|------|--------------|----------|---|-----|
| eProcurement                        |      |                    |      |              |          |   | ••• |
| Approvals                           |      | Create Requisition | Mana | ige Requ     | isitions | ; |     |
|                                     | 0    |                    |      |              |          |   |     |
|                                     | 0    |                    |      |              | _        |   |     |

| Step | Action                                                                                                    |
|------|----------------------------------------------------------------------------------------------------|
| 1.   | The <b>Create Requisition</b> page is displayed and defaults to the requester's purchasing business unit and the requester ID for the requisition. The page also provides fields to enter line defaults, shipping defaults, and distribution defaults for the requisition. |
| 2.   | Enter a name for the requisition in the <b>Requisition Name</b> field.                                                                                                    |
|      | If a name is not entered, then the system-generated Requisition ID is defaulted.                                                                                                    |

| ←   ③ ♡              |          | Q Search in Menu     |                             | :  | Ø   |
|----------------------|----------|----------------------|-----------------------------|----|-----|
| Requisition Defaults |          |                      |                             |    |     |
| Cancel               |          |                      |                             | Do | one |
| Business Unit        |          | Requisition Name     | Band-aids for the 8th floor |    |     |
| Requester            | <b>Q</b> | Card Number          | ~                           |    |     |
|                      |          | Expiration Date      |                             |    |     |
| Priority             | Medium 🗸 | Requisition Type     | Requisition 🗸               |    |     |
| Currency             | USD Q    |                      | Obligation Amount           |    |     |
|                      |          | Use Procurement Card | No                          |    |     |

Creating P-Card Requisitions eProcurement Updated as of: November 8, 2024 Core-CT Financials

## Core-🗾

| Step | Action                                                                                                    |
|------|----------------------------------------------------------------------------------------------------|
| 3.   | If the Requester is a proxy to a procurement card, then the <b>Card Number</b> dropdown, <b>Expiration Date</b> field, and <b>Use Procurement Card</b> toggle are displayed. If not, the fields are not displayed. |

| $\leftarrow \mid \odot  \heartsuit$ |          | Q Search in Menu |                      |                             |   | $\hat{\Box}$ | :   | Ø  |
|-------------------------------------|----------|------------------|----------------------|-----------------------------|---|--------------|-----|----|
| Requisition Defaults                |          |                  |                      |                             |   |              |     |    |
| Cancel                              |          |                  |                      |                             |   |              | Dor | ne |
| Business Unit                       |          |                  | Requisition Name     | Band-aids for the 8th floor |   |              |     |    |
| Requester                           | <b>Q</b> |                  | Card Number          | <b>~</b>                    |   |              |     |    |
|                                     |          |                  | Expiration Date      |                             |   |              |     |    |
| Priority                            | Medium 🗸 |                  | Requisition Type     | Requisition                 | • |              |     |    |
| Currency                            | USD Q    |                  |                      | Obligation Amount           |   |              |     |    |
|                                     |          |                  | Use Procurement Card | No                          |   |              |     |    |

| Step | Action                                                                                      |
|------|---------------------------------------------------------------------------------------------|
| 4.   | Use the Card Number dropdown to select a P-Card to add to the requisition.                  |
|      | Click the Card Number dropdown list.                                                        |
|      | Card Number                                                                                 |
| 5.   | Click the Card Number P-Card. (All cards the Requestor is assigned as a proxy will display) |
|      | ********** (MC) ~                                                                           |

Creating P-Card Requisitions eProcurement Updated as of: November 8, 2024 Core-CT Financials

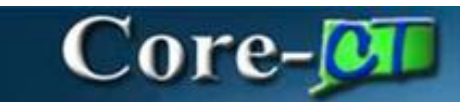

| $\leftarrow$ $\odot$ $\heartsuit$ |          | Q Search | in Menu             |                                        | $\hat{\Box}$ | :    | Ø |
|-----------------------------------|----------|----------|---------------------|----------------------------------------|--------------|------|---|
| Requisition De                    | faults   |          |                     |                                        |              |      |   |
| Cancel                            | s        |          |                     |                                        |              | Done | e |
| Business Unit                     |          |          | Requisition<br>Name | Band-aids for the 8th floo             | or           |      |   |
| Requester                         |          | Q        | Card Number         | (MC) ~                                 | ·            |      |   |
|                                   |          |          | Expiration Date     | ************** (MC)                    |              |      |   |
| Priority                          | Medium 🖌 |          | Requisition Type    | ************************************** | ~            | ·    |   |
| Currency                          | USD      | Q        |                     | Obligation Amount                      |              |      |   |

# Core-🗾

| Step | Action                                                              |
|------|---------------------------------------------------------------------|
|      |                                                                     |
| 6.   | When a P-Card is selected, the Use Procurement Card updates to Yes. |
| 7.   | Enter or search for a <b>Supplier ID</b> field.                     |
| 8.   | Click on the <b>Supplier Location</b> search icon.                  |

| $\leftarrow$   $\odot$ $\heartsuit$ |          | Q Search in Menu     |                             | :    | Ø   |
|-------------------------------------|----------|----------------------|-----------------------------|------|-----|
| Requisition Defaults                |          |                      |                             |      |     |
| Cancel                              |          |                      |                             | Done |     |
| Business Unit                       |          | Requisition Name     | Band-aids for the 8th floor |      | - 1 |
| Requester                           | Q        | Card Number          | *********** (MC) 🗸 🔤        |      | - 1 |
|                                     |          | Expiration Date      | 01/31/2025                  |      | - 1 |
| Priority                            | Medium 🗸 | Requisition Type     | Requisition ~               |      | - 1 |
| Currency                            | USD Q    |                      | Obligation Amount           |      | - 1 |
| Line Defaults                       |          | Use Procurement Card | Yes                         |      |     |
| Supplier ID                         | Q        | Category             | Q                           |      |     |
| Supplier Location                   | MAIN     | Unit of Measure      | Q                           |      |     |
| Buyer                               | Q        |                      |                             |      |     |

### Core-

| Step | Action                                                                                                    |
|------|----------------------------------------------------------------------------------------------------|
| 9.   | The Supplier Location Search Results will display.<br>Suppliers may be set up with up to 3 additional locations, all of which will accept P-Cards:                                                                                               |
|      | <ol> <li>PCARDPOS (PO Dispatch = Print) Swipe purchases that need to be reconciled. A requisition will be created for something already purchased. The PO will not get dispatched to the Supplier. It is for reconciliation purposes.</li> </ol> |
|      | 2. PCARDOPTIN (PO dispatch will match MAIN) A requisition will be created with this location if it is being paid for with a P-Card.                                                                                                    |
|      | 3. PUNCHOUT (PO dispatch = EDX) This location will be defaulted for Punch-Out requisitions that are being paid for with a P-Card.                                                                                                    |
|      | The MAIN and MAIN-ACH locations will not accept P-Cards                                                                                                    |

If the supplier does accept p-cards, but the location does not display, please complete a vendor request form and OSC/APD will update the supplier.

NOTE: Depending on the Supplier, the available locations may vary.

| Step | Action                                                                                                |
|------|----------------------------------------------------------------------------------------------------|
| 10.  | When using a P-Card, the <b>Supplier Location</b> should be updated to either PCARDOPTIN or PCARDPOS. |

| Cancel                        | Lookup                        |        |
|-------------------------------|-------------------------------|--------|
| Search for: Supplier Location |                               |        |
| ✓ Search Results              |                               |        |
|                               |                               | 2 rows |
| Supplier Location ↑↓          | Description ↑↓                |        |
| MAIN                          | ORDER & REMIT-ACH             |        |
| PCARDPOS                      | POS PCARD Reconciliation Only |        |

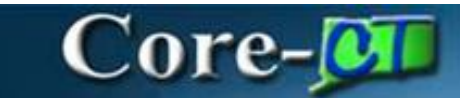

| Requisition Defaults |            |                      |                             |
|----------------------|------------|----------------------|-----------------------------|
| Cancel               |            |                      | Done                        |
| ✓ Header Defaults    |            |                      |                             |
| Business Unit        |            | Requisition Name     | Band-aids for the 8th floor |
| Requester            | <b>Q</b>   | Card Number          | ····· (MC) 🗸 🚍              |
|                      |            | Expiration Date      | 01/31/2025                  |
| Priority             | Medium 🖌   | Requisition Type     | Requisition ~               |
| Currency             | USDQ       |                      | Obligation Amount           |
|                      |            | Use Procurement Card | Yes                         |
| ine Defaults         |            |                      |                             |
| Supplier ID          | Q          | Category             | Q                           |
| Supplier Location    | PCARDPOS Q | Unit of Measure      | Q                           |
| Buyer                | Q          |                      |                             |

| Step | Action                                                                            |
|------|-----------------------------------------------------------------------------------|
| 11.  | Enter or search for a <b>Buyer</b> for the requisition. This is a required field. |

| $\leftarrow$ $\odot$ $\bigcirc$ |            | Q Search in Menu     |                             | :        | Ø |
|---------------------------------|------------|----------------------|-----------------------------|----------|---|
| Requisition Defaults            |            |                      |                             |          |   |
| Cancel                          |            |                      |                             | <br>Done |   |
| Business Unit                   | B          | Requisition Name     | Band-aids for the 8th floor |          |   |
| Requester                       | Q          | Card Number          | · (MC) 🗸 🔤                  |          |   |
|                                 |            | Expiration Date      | 01/31/2025                  |          |   |
| Priority                        | Medium 🗸   | Requisition Type     | Requisition ~               |          |   |
| Currency                        | USD Q      |                      | Obligation Amount           |          |   |
|                                 |            | Use Procurement Card | Yes                         |          |   |
| Line Defaults                   |            |                      |                             |          | _ |
| Supplier ID                     | Q          | Category             | Q                           |          |   |
| Supplier Location               | PCARDPOS Q | Unit of Measure      | Q                           |          |   |
| Buyer                           | ۹ d        |                      |                             |          |   |

# Core-🛺

| Step | Action                                                                                                    |
|------|----------------------------------------------------------------------------------------------------|
| 12.  | The <b>Distribution Line</b> section is used to enter the chartfield accounting information, Inventory business unit, or Asset Information. |
|      | Click the Show All tab.                                                                                                    |

| $\leftarrow \mid \odot  \heartsuit$ |                               | Q Search in Menu              |            | $\hat{\Box}$ | :   | Ø   |
|-------------------------------------|-------------------------------|-------------------------------|------------|--------------|-----|-----|
| Requisition Defaults                |                               |                               |            |              |     |     |
|                                     | ·                             | Use Procurement Card          | Yes        |              |     | •   |
| Line Defaults                       |                               |                               |            |              |     | _   |
| Supplier ID                         | Q                             | Category                      | Q          |              |     |     |
| Supplier Location                   | PCARDPOS Q                    | Unit of Measure               | Q          |              |     |     |
| Buyer                               | Q                             |                               |            |              |     |     |
| Shipping Defaults                   |                               |                               |            |              |     | _   |
| Ship To                             | 119000003 Q                   | Attention                     |            |              |     |     |
|                                     | Add One Time Address          |                               |            |              |     | - 1 |
| Due Date                            |                               |                               |            |              |     |     |
| <b>Distribution Defaults</b>        |                               |                               |            |              |     | _   |
| SpeedChart                          | Q                             |                               |            |              |     |     |
|                                     |                               |                               |            |              | 1 r | ow  |
| Chartfields1 Cha                    | rtfields2 Chartfields3 Detail | Is Asset Information Show All |            |              |     | - 1 |
| Distribution Line ↑↓ Per            | cent ↑↓ Location              | ↑↓ GL Unit ↑↓                 | Account ↑↓ |              |     |     |
| 1 100                               | ACORE                         | Q STATE                       | Q Q        | +            | -   |     |

# Core-🕅

| Step | Action                                                                                   |
|------|------------------------------------------------------------------------------------------|
| 13.  | Enter the Distribution Values                                                            |
| 14.  | Use the Horizontal Scrollbar to view additional fields.                                  |
| 15   | Once all fields have been populated, scroll to the top and click the <b>Done</b> button. |

| Distribution Defa | ults         |              |         |                   |          |        |   |            |            |
|-------------------|--------------|--------------|---------|-------------------|----------|--------|---|------------|------------|
|                   | SpeedChart   |              | Q       | ]                 |          |        |   |            |            |
| Chartfields1      | Chartfields2 | Chartfields3 | Details | Asset Information | Show All |        |   |            |            |
| GL Unit ↑↓        | Acc          | ount ↑↓      | F       | und î↓            | Dept ↑↓  | SID ↑↓ |   | Program ↑↓ | Bud Ref ↑↓ |
| STATE             | ٩            |              | ٩       |                   | ۹ 🖬      | ۹      | Q | <b>a</b>   |            |

| Step | Action                                                                                                    |
|------|----------------------------------------------------------------------------------------------------|
| 16.  | You will be returned to the Create Requisition page to continue with adding items or services to the requisition. |

| < ⊢ ⊙ ♡               | (       | Q. Search in Menu    |          | $\hat{\Box}$ | : | Ø |
|-----------------------|---------|----------------------|----------|--------------|---|---|
| Create Requisition    |         |                      |          |              |   |   |
|                       |         | Requisition Defaults | Checkout |              |   |   |
| Catalog               | Catalog |                      |          |              |   |   |
| Heb Suppliers         |         |                      |          |              |   |   |
| A Special Requests    |         |                      |          |              |   |   |
| Fixed Cost Service    |         |                      |          |              |   |   |
| C Time and Materials  |         |                      |          |              |   |   |
| Variable Cost Service |         |                      |          |              |   |   |
| Templates             |         |                      |          |              |   |   |
| C Favorites           |         |                      |          |              |   |   |
|                       |         |                      |          |              |   |   |

# Core-🛺

| Step | Action                                                                                                    |
|------|----------------------------------------------------------------------------------------------------|
| 17.  | Continue with the Requisition as normal.<br>Refer to the Requisition jobs aids for detailed steps.                                                            |
| 18.  | The Checkout page will display the card selected. It can be modified by selecting a different card number or removed by clicking on the Use Procurement Card. |

| 0      | $\heartsuit$                                                                                                    | Q Search in Menu     |                                                                                                    |                                                                                                    | Ć                   | 1 E               | Ø  |
|--------|----------------------------------------------------------------------------------------------------|----------------------|----------------------------------------------------------------------------------------------------|----------------------------------------------------------------------------------------------------|---------------------|-------------------|----|
| Create | e Requisition                                                                                                    |                      |                                                                                                    |                                                                                                    |                     |                   | •  |
|        |                                                                                                    | Requisition Defaults |                                                                                                    | Continue Shopping                                                                                                    | Save<br>Order Total | Submit<br>16.19 U | SD |
| ~ Req  | Usition Summary<br>Business Unit<br>Requisition Name<br>Band-aids for the B<br>Requester<br>Currency<br>USD<br>Header Commen | th floor<br>nts      | Priority<br>Requisition Type<br>Dispatch Method<br>Card Number<br>Expiration Date<br>Use Procurement Card | Medium v         Requisition         Print v         Obligation Amount         r         ************************************ |                     |                   |    |

| Step | Action            |
|------|-------------------|
| 18.  | End of Procedure. |